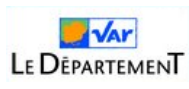

## Paramétrage du serveur Pronote.net

Cette section détaille les paramétrages à effectuer du côté du serveur Pronote.net. Rendez-vous dans la console d'hébergement PRONOTE (collèges hébergés) ou sur votre serveur pronote.net (collèges non hébergés).

• Cliquez sur le menu PRONOTE.net (1) et arrêtez la publication pour pouvoir effectuer des modifications (2).

| ONSOLE D'HEBER                 |                      |                                                            |                              |                           |
|--------------------------------|----------------------|------------------------------------------------------------|------------------------------|---------------------------|
|                                | 2                    | Administration de PRC                                      | NOTE.net                     |                           |
| U Arrêter la publication       | 🍃 Base publiée       | Base : Annee Base 2021-2022.not                            |                              |                           |
| <b>A</b> Paramètres de publica | ition 🙎 Déléguer l'a | ithentification 🔒 Paramètres de sécurité                   |                              |                           |
|                                |                      | Vous devez arrêter la publication de la base pour pour     | voir modifier ces paramètres |                           |
| Adresses de connexion des      | s internautes        |                                                            |                              |                           |
| Page commune                   |                      | https://0830145G.index-education.net/pronote/              |                              |                           |
|                                | Publier              | https://0830145G.index-education.net/pronote/mobile.htm    | l                            |                           |
| Espace Direction               |                      | https://0830145G.index-education.net/pronote/direction.ht  | <u>ml</u>                    |                           |
|                                | Publier              | https://0830145G.index-education.net/pronote/mobile.direc  | ction.html                   |                           |
| Espace Professeurs             |                      | https://0830145G.index-education.net/pronote/professeur.h  | itm!                         | 1 utilisateur connecté.   |
|                                | Publier              | https://0830145G.index-education.net/pronote/mobile.prof   | esseur.html                  | 1 utilisateur connecté.   |
| Espace Vie scolaire            | Publier 4            | https://0830145G.index-education.net/pronote/viescolaire.l | n <u>tml</u>                 |                           |
|                                |                      | https://0830145G.index-education.net/pronote/mobile.vieso  | olaire.html                  |                           |
| Espace Parents                 |                      | https://0830145G.index-education.net/pronote/parent.htm    | !                            |                           |
|                                | Publier              | https://0830145G.index-education.net/pronote/mobile.pare   | nt.html                      | 2 utilisateurs connectés. |
| Espace Accompagnants           | Publier              | https://0830145G.index-education.net/pronote/accompage     | <u>iant.html</u>             |                           |
|                                |                      | https://0830145G.index-education.net/pronote/mobile.acco   | mpagnant.html                |                           |
| Espace Elèves                  |                      | https://0830145G.index-education.net/pronote/eleve.html    |                              | 1 utilisateur connecté.   |
|                                | 🛛 Publier 🧡          | https://0830145G.index-education.pet/propote/mobile.elev   | - html                       | l utilisateur connecté    |

• Vérifiez ensuite que les espaces souhaités sont bien publiés pour que chaque profil puisse se connecter. **Cochez s'ils ne le sont pas** les espaces Professeurs (3), Vie scolaire (4), Parents (5) et élèves (6).

Dans l'onglet « Déléguer l'authentification » (7), cocher la case « Définir une délégation CAS » (8) puis cliquer sur l'icône en forme de roue crantée (9) qui se trouve sur la même ligne.

| • • • • • • • • • • • • • • • • • • • •                                                                                                    | oubliée E                                                                   | Base : Annee Base                      | 2021-2022.not                 |        |   |  |
|----------------------------------------------------------------------------------------------------|-----------------------------------------------------------------------------|----------------------------------------|-------------------------------|--------|---|--|
| Paramètres de publication                                                                                                    | éléguer l'authentifi                                                        | cation 7                               | mètres de sécurit             | é      |   |  |
| éléguer l'authentification                                                                                                    |                                                                             |                                        |                               |        |   |  |
| Cestion des délégations                                                                                                    |                                                                             |                                        |                               |        |   |  |
| Les paramètres de délégations sont part<br>Cochez celle(s) à activer sur PRONOTE.ne                                                                                                    | agés entre le serveur<br>et afin de définir la de                           | PRONOTE et PRON<br>élégation de chaque | IOTE.net.<br>espace.          |        |   |  |
| Actif Nor                                                                                                    | n délégation                                                                |                                        | 圃                             |        |   |  |
| 8 Protocole Cas                                                                                                    |                                                                             |                                        | 1                             |        |   |  |
| CAS                                                                                                    |                                                                             | ð                                      |                               |        |   |  |
| Protocole EduConnect                                                                                                    |                                                                             |                                        | 9                             |        |   |  |
| Protocole Ws-Federation                                                                                                    |                                                                             |                                        | -                             |        |   |  |
|                                                                                                    |                                                                             |                                        |                               |        |   |  |
| ADFS                                                                                                    | space                                                                       | Q                                      |                               |        |   |  |
| ADFS                                                                                                    | space                                                                       | ₽<br>Délégation d'au                   | uthentification               |        | ] |  |
| ADFS<br>Choix de la délégation en fonction de l'e<br><b>Mode de connexion</b>                                                                                                    | space                                                                       | Délégation d'au<br>Ws-Federation       | uthentification<br>EduConnect | Aucune | ] |  |
| ADFS<br>Choix de la délégation en fonction de l'e<br>Mode de connexion<br>Page commune                                                                                                    | space                                                                       | Délégation d'au<br>Ws-Federation       | uthentification<br>EduConnect | Aucune |   |  |
| ADFS<br>Choix de la délégation en fonction de l'e<br>Mode de connexion<br>Page commune<br>Espace Direction                                                                                                | space                                                                       | Délégation d'au<br>Ws-Federation       | uthentification<br>EduConnect | Aucune |   |  |
| ADFS<br>Choix de la délégation en fonction de l'e<br>Mode de connexion<br>Page commune<br>Espace Direction<br>Espace Professeurs                                                                          | space                                                                       | Délégation d'au<br>Ws-Federation       | uthentification<br>EduConnect | Aucune | - |  |
| ADFS Choix de la délégation en fonction de l'e Mode de connexion Page commune Espace Direction Espace Professeurs Espace Vie scolaire                                                                     | space                                                                       | Délégation d'au<br>Ws-Federation       | uthentification<br>EduConnect | Aucune | - |  |
| ADFS Choix de la délégation en fonction de l'e Mode de connexion Page commune Espace Direction Espace Professeurs Espace Vie scolaire Espace Parents                                                      | space                                                                       | Délégation d'au<br>Ws-Federation       | uthentification<br>EduConnect | Aucune |   |  |
| ADFS Choix de la délégation en fonction de l'e Mode de connexion Page commune Espace Direction Espace Professeurs Espace Vie scolaire Espace Parents Espace Accompagnants                                 | space                                                                       | Délégation d'au<br>Ws-Federation       | uthentification<br>EduConnect | Aucune |   |  |
| ADFS Choix de la délégation en fonction de l'e Mode de connexion Page commune Espace Direction Espace Professeurs Espace Vie scolaire Espace Parents Espace Accompagnants Espace Elèves                   | space                                                                       | Délégation d'au<br>Ws-Federation       | uthentification<br>EduConnect | Aucune |   |  |
| ADFS Choix de la délégation en fonction de l'e Mode de connexion Page commune Espace Direction Espace Professeurs Espace Vie scolaire Espace Parents Espace Accompagnants Espace Elèves Espace Entreprise | space<br>Cas<br>Cas<br>Cas<br>Cas<br>Cas<br>Cas<br>Cas<br>Cas<br>Cas<br>Cas | Délégation d'au<br>Ws-Federation       | uthentification<br>EduConnect | Aucune |   |  |

- Choisissez ensuite l'option qui correspond à votre ENT. S'il n'existe pas, sélectionnez "Configuration manuelle" (10).
- Décocher la case "Les adresses d'authentification et de validation sont différentes" (11).
- Saisissez l'adresse qui correspond à votre ENT dans les champs (12).

## METTRE l'URL DU PROJET vers le serveur CAS : https://moncollege-ent.var.fr/cas

| PRO                                                            | NOTE<br>CONSOLE D<br>COLLEGE GUST                                                                                     | 2021<br>D'HÉBERGEMENT PRONO<br>TAVE ROUX                                                                                                    | TE 🕗                                                                                                    | //         | Mon.com                                                                                                   | pte Déconnexion |
|----------------------------------------------------------------|----------------------------------------------------------------------------------------------------|----------------------------------------------------------------------------------------------------|----------------------------------------------------------------------------------------------------|------------|----------------------------------------------------------------------------------------------------|-----------------|
|                                                                |                                                                                                    |                                                                                                    | Administration de Pl                                                                                                    | RONOTE.net |                                                                                                    |                 |
| Accueil                                                        | Publier la b                                                                                                    | pase 😝 Non publiée                                                                                                    | Base : Annee Base 2021-2022.not                                                                                                    |            |                                                                                                    |                 |
|                                                                | <b>a</b> Paramètres                                                                                                   | s de publication <b>A Déléguer l'auth</b>                                                                                                    | entification Paramètres de sécurité                                                                                                    |            |                                                                                                    |                 |
|                                                                | Déléguer l'auth                                                                                                    | nentification                                                                                                    |                                                                                                    |            |                                                                                                    |                 |
| Lients<br>Clients<br>PRONOTE.net<br>Mes archives<br>Casistance | Les param<br>Cochez ce<br>Actif<br>+ Prot<br>C<br>+ Prot<br>A<br>- Choix de la<br>Page corr<br>Espace Dr<br>Espace Pr | Nom de la délégation : CAS<br>Mon ENT Configuration manuelle<br>Les paramètres principaires à l'intégrat<br>URL du serveur les adresse<br>https://moncollege-ent.var.fr/cas<br>Lien d'authentification : https://mo<br>Lien de validation : https://mo<br>URL à communiquer au socle ENT :http<br>Autoriser l'authentification directe p<br>https://0830145C.index-education. | Définir une déléga<br>10<br>ion doivent être communiqués par l'ENT<br>is d'authentification et de validation sont différentes<br>12<br>ncollege-ent.var.fr/cas/login?service=https:%2F%2f<br>ncollege-ent.var.fr/cas/samlValidate?TARGET=https:<br>s://0830145G.index-education.net/pronote/**<br>ar PRONOTE.net. URL à communiquer aux utilisateu<br>net/pronote/?login=true | Ition CAS  | Paramètres d'identification des utilisateurs<br>n.net%2Fpronote%2F<br>education.net%2Fpronote%2F          |                 |
|                                                                | Espace Vi<br>Espace Pa<br>Espace Ac<br>Espace El                                                                      |                                                                                                    | /                                                                                                    |            | Annuler Valider                                                                                           |                 |
| INDEX-ED                                                       | DUCATION<br>ancer l'école                                                                                             | Charte de confidentialité                                                                                                    |                                                                                                    |            | INDEX EDUCATION - CS 90001 13388 - Marseille CEDEX<br>Tél. (33) 04 96 15 21 70   Fax. (33) 04 96 15 00 06 | 13              |

• Cochez la case (13) si vous voulez un accès direct à Pronote.net avec des identifiants pronote sans passer par l'ENT.

• Bien qu'il faille garder les paramètres par défaut, vous pouvez vérifier les "paramètres d'identification des utilisateurs" (14). Ils doivent être définis comme suit :

| Identification des utilisateurs             | 5                                          | ×      |
|---------------------------------------------|--------------------------------------------|--------|
| Définition de l'identifiant commun à C      | CAS et PRONOTE                             |        |
| Otiliser l'identifiant utilisateur CAS (S   | Subject) O Utiliser l'attribut CAS : login |        |
| Reconnaissance de l'utilisateur dans P      | PRONOTE à la première connexion            |        |
| Avec l'identité de l'utilisateur            | ♥                                          |        |
| Attributs CAS utilisés                      |                                            |        |
| Nom : nom                                   | Prénom : prenom                            |        |
| Date de naissance : dateNaissance           | Code Postal : codePostal                   |        |
| Profil d'utilisateur : categories           |                                            |        |
| Personnalisation des valeurs de l'att       | tribut CAS categories :                    |        |
| Professeurs :                               | National_3                                 |        |
| Elèves :                                    | National_1                                 |        |
| Parents :                                   | National_2                                 |        |
| Entreprise (Maître de stage) :              |                                            |        |
| Académie (Inspecteurs                       | National_7                                 |        |
| Vie scolaire ou Direction<br>(Personnels) : | National_4;National_5;National_6           |        |
|                                             |                                            |        |
|                                             | Annuler                                    | alider |

• Pour finir, n'oubliez pas de republier la base (15) :

| PRO                     | NOTE 202<br>CONSOLE D'HÉBER<br>COLLEGE GUSTAVE ROU                             |                    |                                                                                                    | te Déconnexion |  |  |
|-------------------------|--------------------------------------------------------------------------------|--------------------|----------------------------------------------------------------------------------------------------|----------------|--|--|
|                         |                                                                                | 5                  | Administration de PRONOTE.net                                                                                                    |                |  |  |
|                         | Publier la base                                                                | 🗑 Non publiée      | Base : Annee Base 2021-2022.not                                                                                                    |                |  |  |
|                         | Adresses de connexion des                                                      | ation Déléguer l'a | authentification Paramètres de sécurité                                                                                                 |                |  |  |
| Serveur PRONOTE         | Page commune                                                                   | Publier            | https://0830145G.index-education.net/pronote/<br>https://0830145G.index-education.net/pronote/mobile.html                               |                |  |  |
| Clients                 | Espace Direction                                                               | Publier            | https://0830145G.index-education.net/pronote/direction.html<br>https://0830145G.index-education.net/pronote/mobile.direction.html       |                |  |  |
|                         | Espace Professeurs                                                             | Publier            | https://0830145G.index-education.net/pronote/professeur.html<br>https://0830145G.index-education.net/pronote/mobile.professeur.html     |                |  |  |
|                         | Espace Vie scolaire                                                            | Publier            | https://0830145G.index-education.net/pronote/viescolaire.html<br>https://0830145G.index-education.net/pronote/mobile.viescolaire.html   |                |  |  |
| Mes archives            | Espace Parents                                                                 | Publier            | https://0830145G.index-education.net/pronote/parent.html<br>https://0830145G.index-education.net/pronote/mobile.parent.html             |                |  |  |
| Assistance              | Espace Accompagnants                                                           | Publier            | https://0830145G.index-education.net/pronote/accompagnant.html<br>https://0830145G.index-education.net/pronote/mobile.accompagnant.html |                |  |  |
|                         | Espace Elèves                                                                  | ✓ Publier          | https://0830145G.index-education.net/pronote/eleve.html                                                                                 |                |  |  |
|                         | Econo Entronsico                                                               | <br>               | nttps://vbsu/450.index-eaucation.net/pronote/mobile.eleve.ntml                                                                          |                |  |  |
| INDEX-EI<br>Faisons ava | INDEX-EDUCATION CS 90001 13388 - Marseille CEDEX 13<br>Faisons avancer l'école |                    |                                                                                                    |                |  |  |